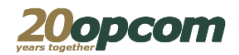

## **OPCOM Post Trade Intraday V2 (M7PTv2)**

## Procedura recuperare parola pentru platforma M7 Post Trading V2 (M7PTv2)

Data: 23.10.2020

Versiune: v1

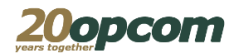

Pentru participanții deja existenți la piață, folosiți butonul **AM UITAT PAROLA** (din imaginea de mai jos)

|       | PCOM POST TRA            | DE INTRADAY    |     |
|-------|--------------------------|----------------|-----|
| opcom |                          |                |     |
|       |                          |                | - 3 |
|       |                          |                | - 8 |
| Sa    | Ivati detaliile de login |                |     |
|       | AUTENTIFICARE            | SCHIMBA PAROLA |     |
|       | AM UIT/                  | AT PAROLA      |     |
|       |                          |                |     |

In urma apăsării butonului AM UITAT PAROLA se va afișa fereastra din imaginea de mai jos, vă rugăm să apăsați **O SINGURĂ DATĂ** pe butonul **RESETEAZA PAROLA**.

| pcom              | FORMULAR SCHIMBARE PAROLA                                                                                                    |
|-------------------|----------------------------------------------------------------------------------------------------|
| TEST              |                                                                                                    |
|                   |                                                                                                    |
| Apasar<br>resetar | id pe butonul <b>Resteaza Parola</b> veti primi un e-mail cu intructiuni de<br>ea a parolei pe adresa de e-mail asociata contului dumneavoastra. |
|                   | RESETEAZA PAROLA                                                                                                    |

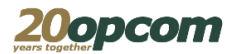

În urma apăsării butonului RESETEAZA PAROLA se va afișa fereastra din imaginea de mai jos, in care va fi afișată parțial adresa de email asociată contului Dvs.

## ATENȚIE AVEȚI 5 MINUTE LA DISPOZIȚIE SĂ ACCESATI LINK-UL DE RESETARE PAROLĂ!

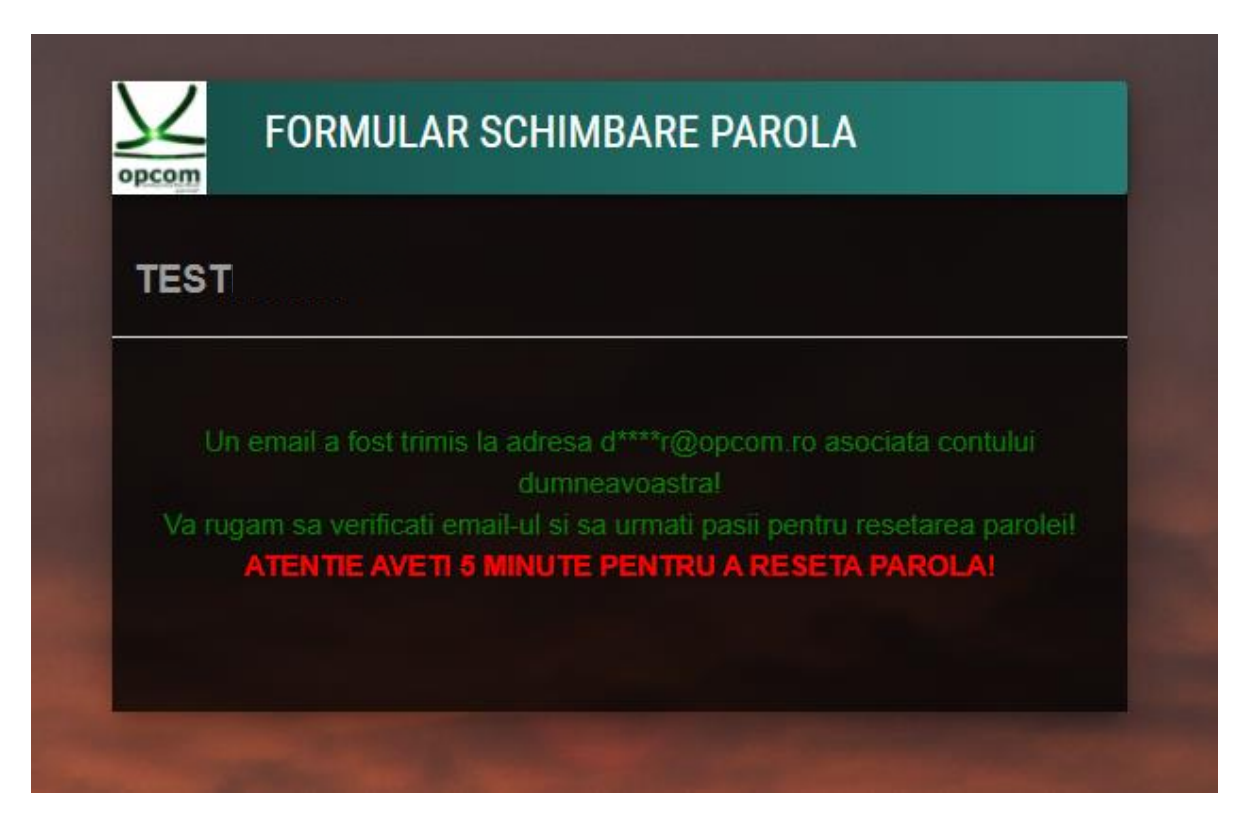

Vă rugăm sa verificați căsuța de email pentru un email asemănător cu cel din imaginea de mai jos si sa dați click pe linkul din email.

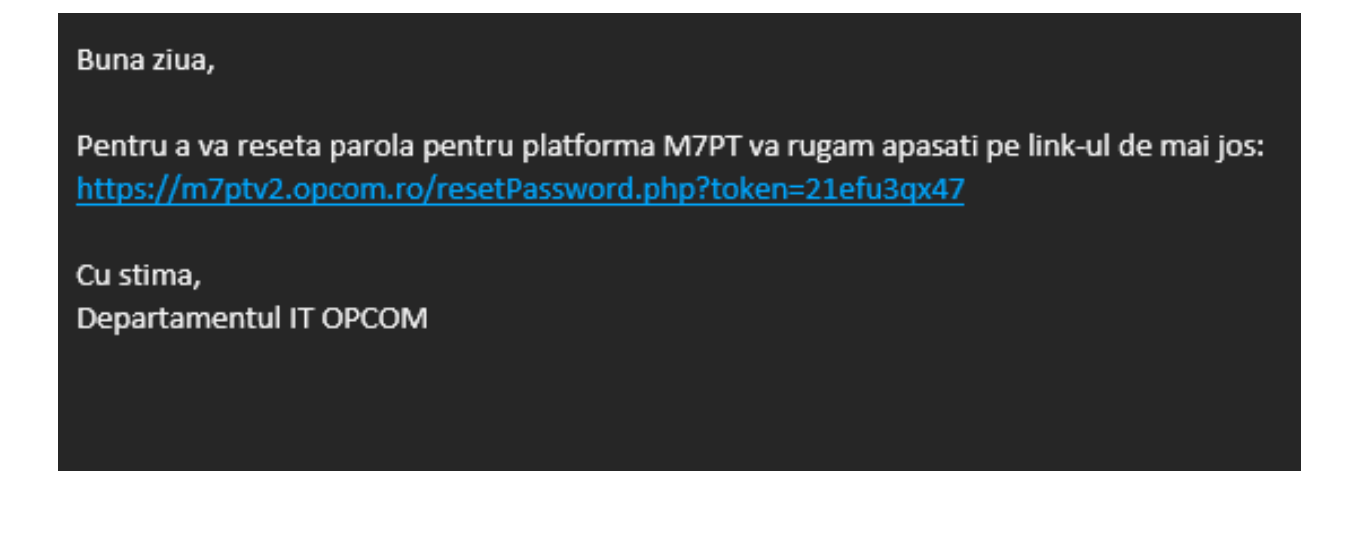

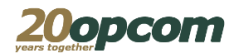

Apăsând pe linkul din email veți fi redirecționat către pagina cu noua parola.

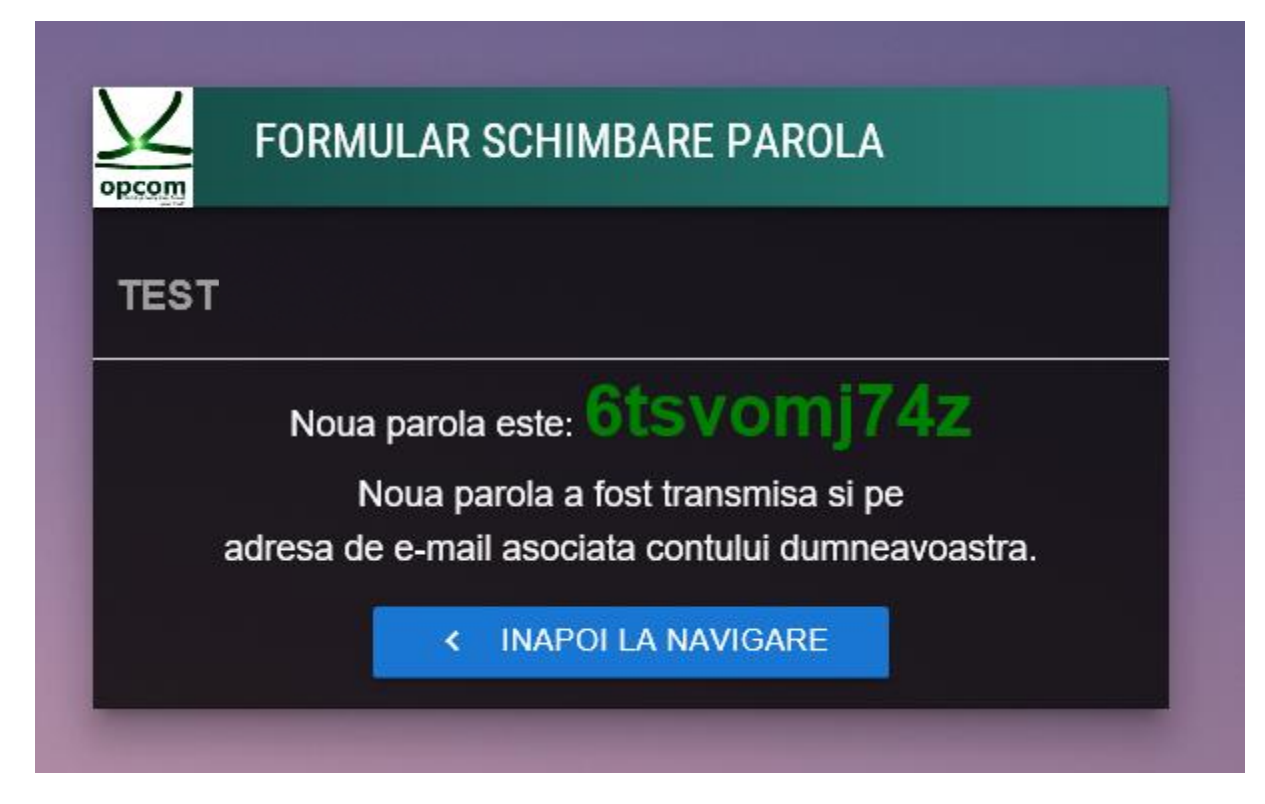

Noua parolă va fi trimisă și pe adresa de email asociată contului Dvs.

Mai jos aveți un exemplu de email primit.

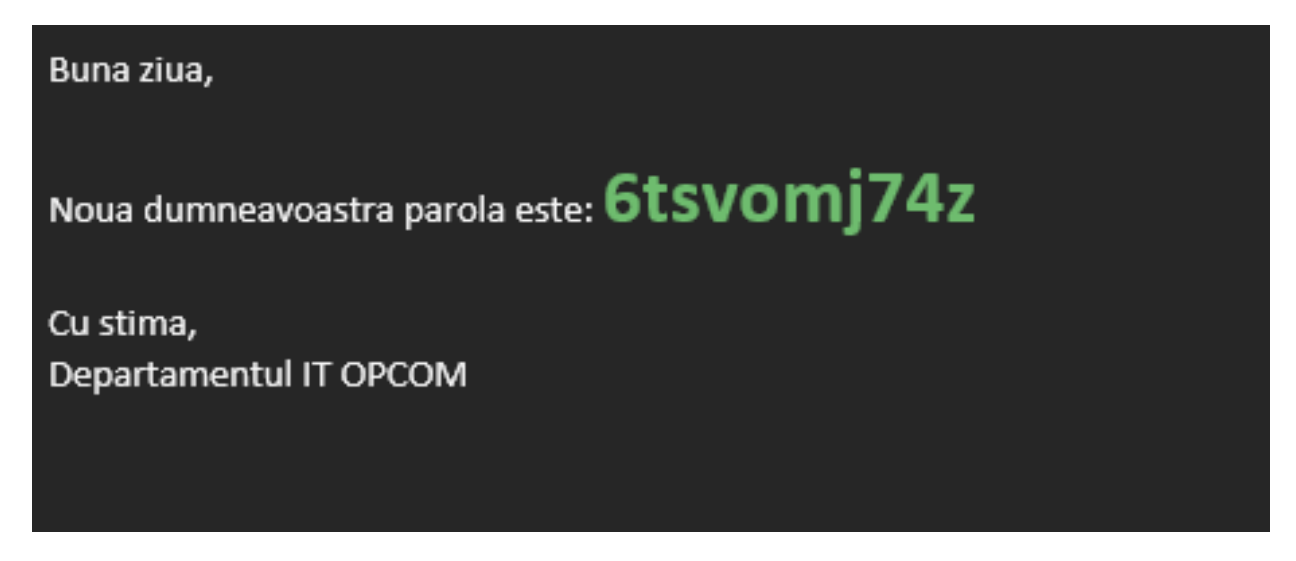

După procedura de recuperare parolă recomandăm schimbarea parolei cu una aleasă de dumneavoastră.